Building Careers. Changing Lives.

# Sistema de Gestión de Aprendizaje

Bloquead

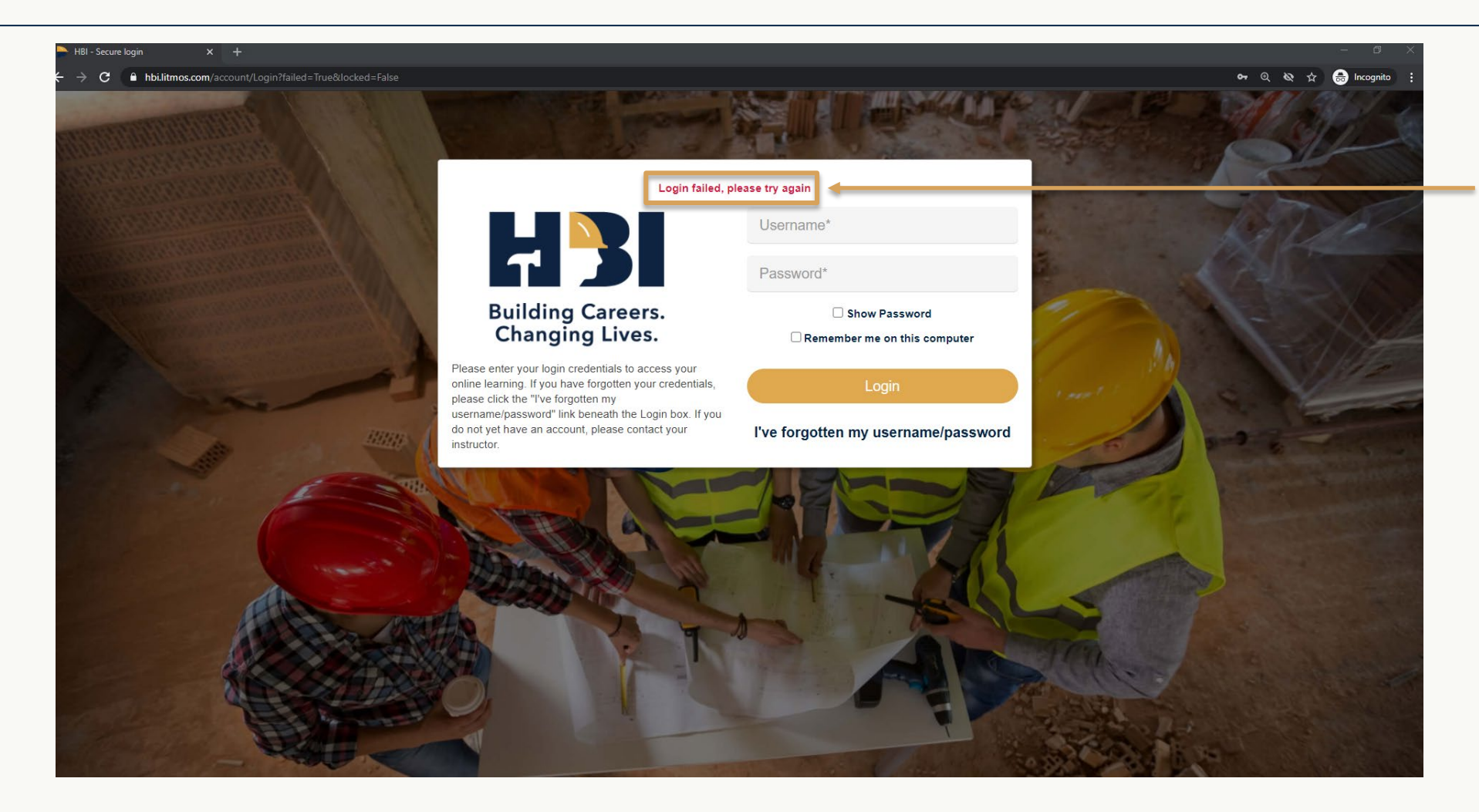

Si ha introducido una combinación incorrecta de nombre de usuario y contraseña, verá el siguiente mensaje.

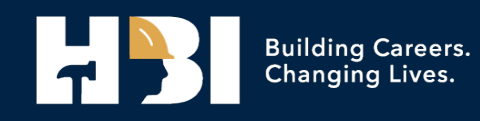

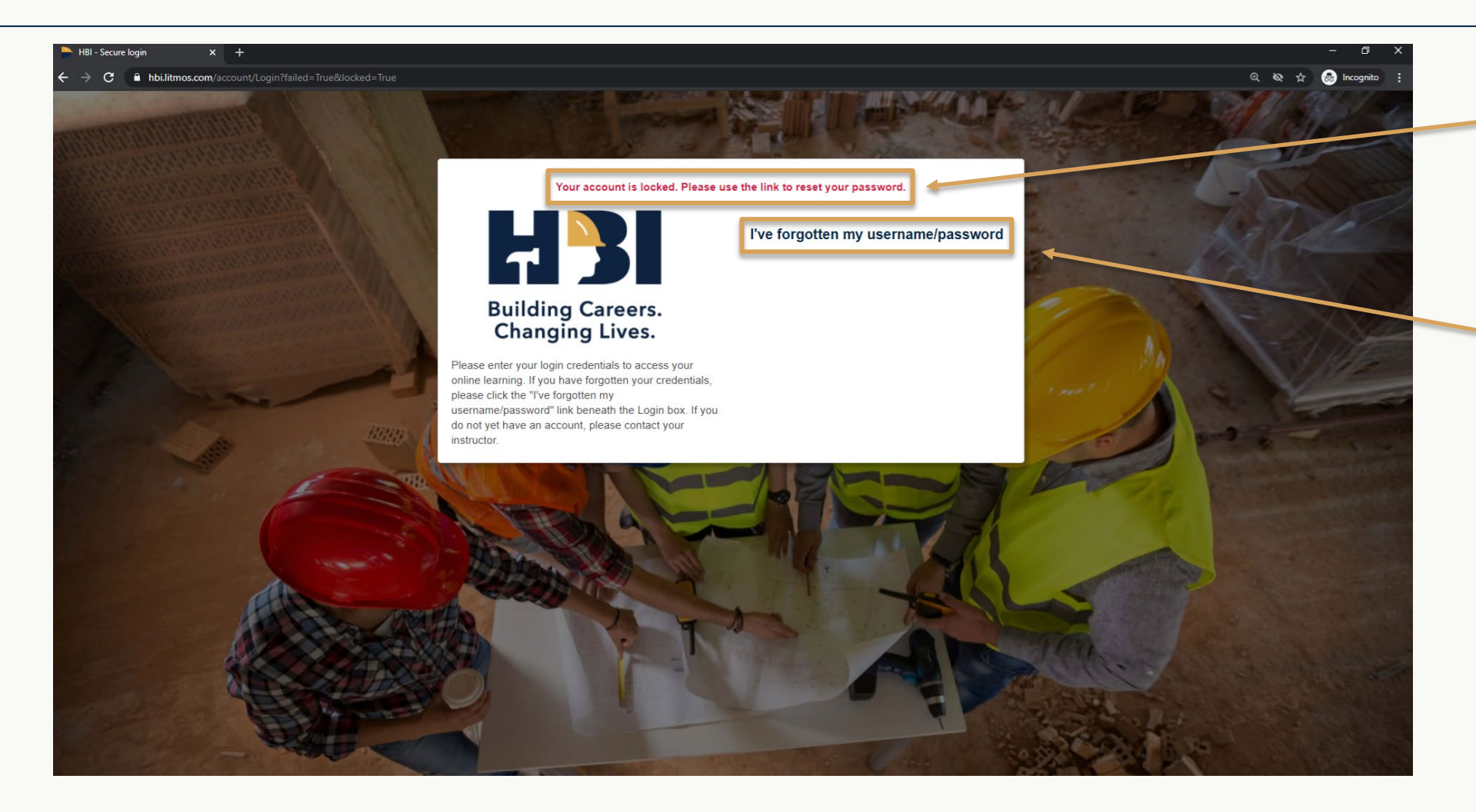

Después de **5** intentos de inicio de sesión incorrectos, su cuenta se bloqueará.

Puede desbloquearla haciendo clic en el enlace "He olvidado mi nombre de usuario/contraseña".

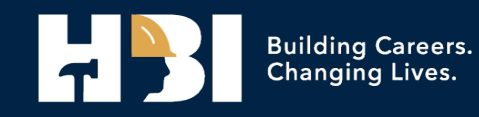

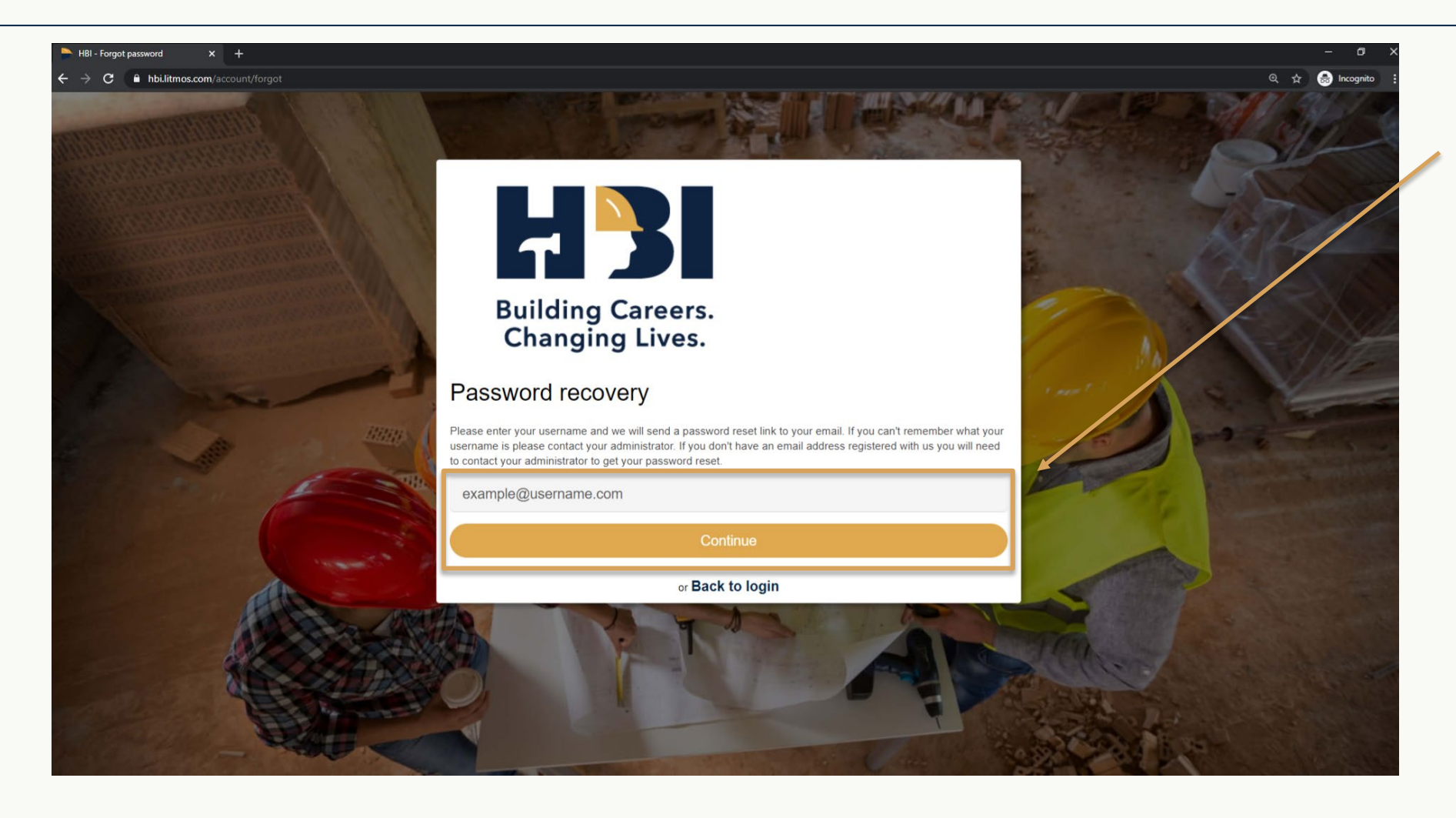

A continuación, accederá a una página de recuperación de la contraseña en la que tendrá que introducir su nombre de usuario y hacer clic en Continuar.

Se le enviará un correo electrónico con un enlace para restablecer su contraseña.

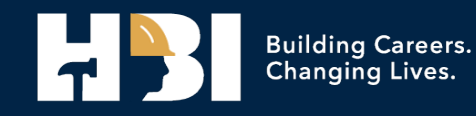

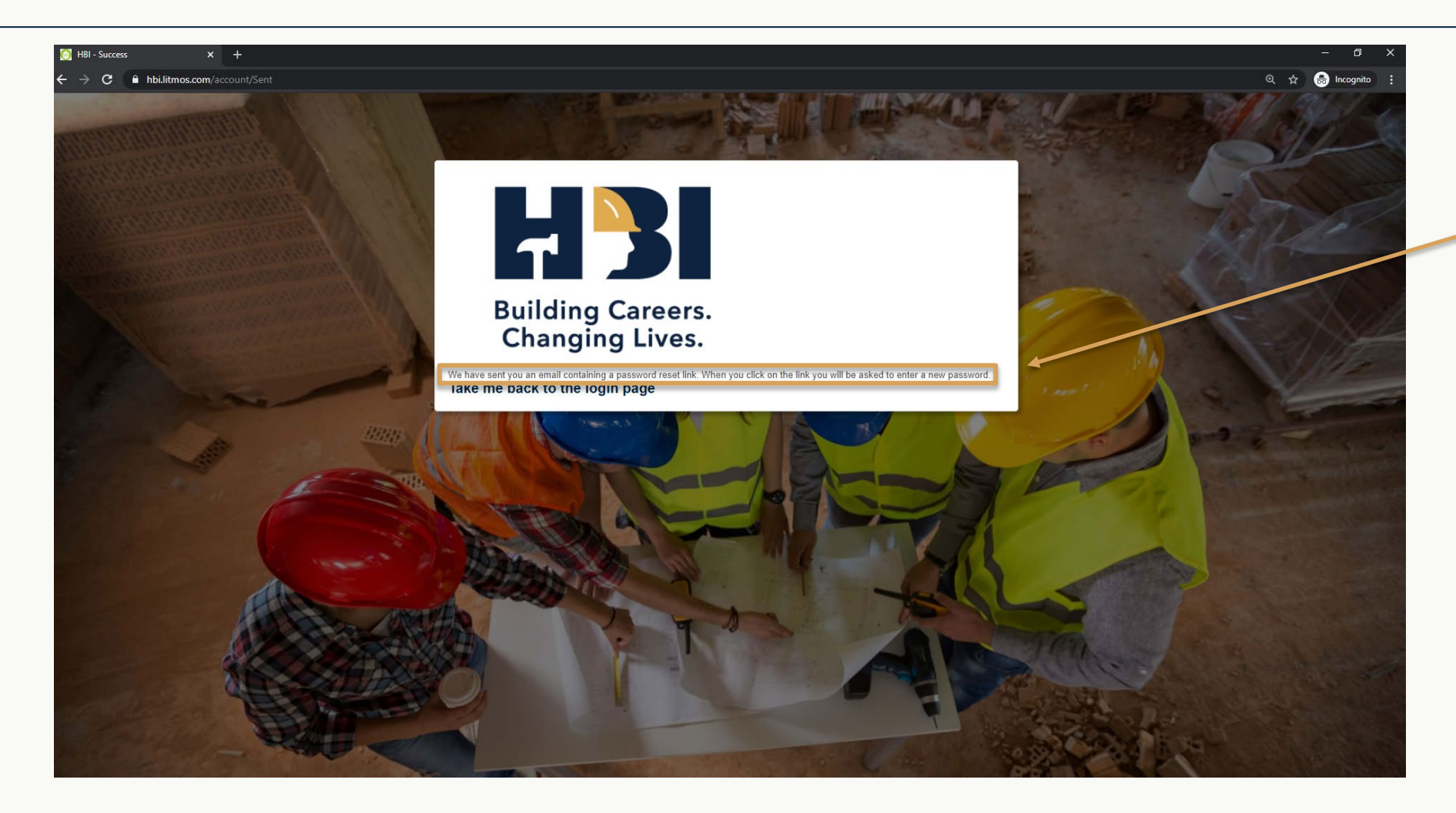

A continuación, debería ver una página de confirmación de que el correo electrónico se ha enviado.

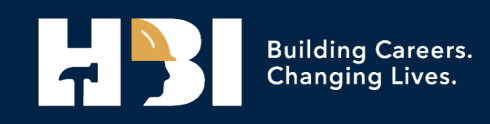

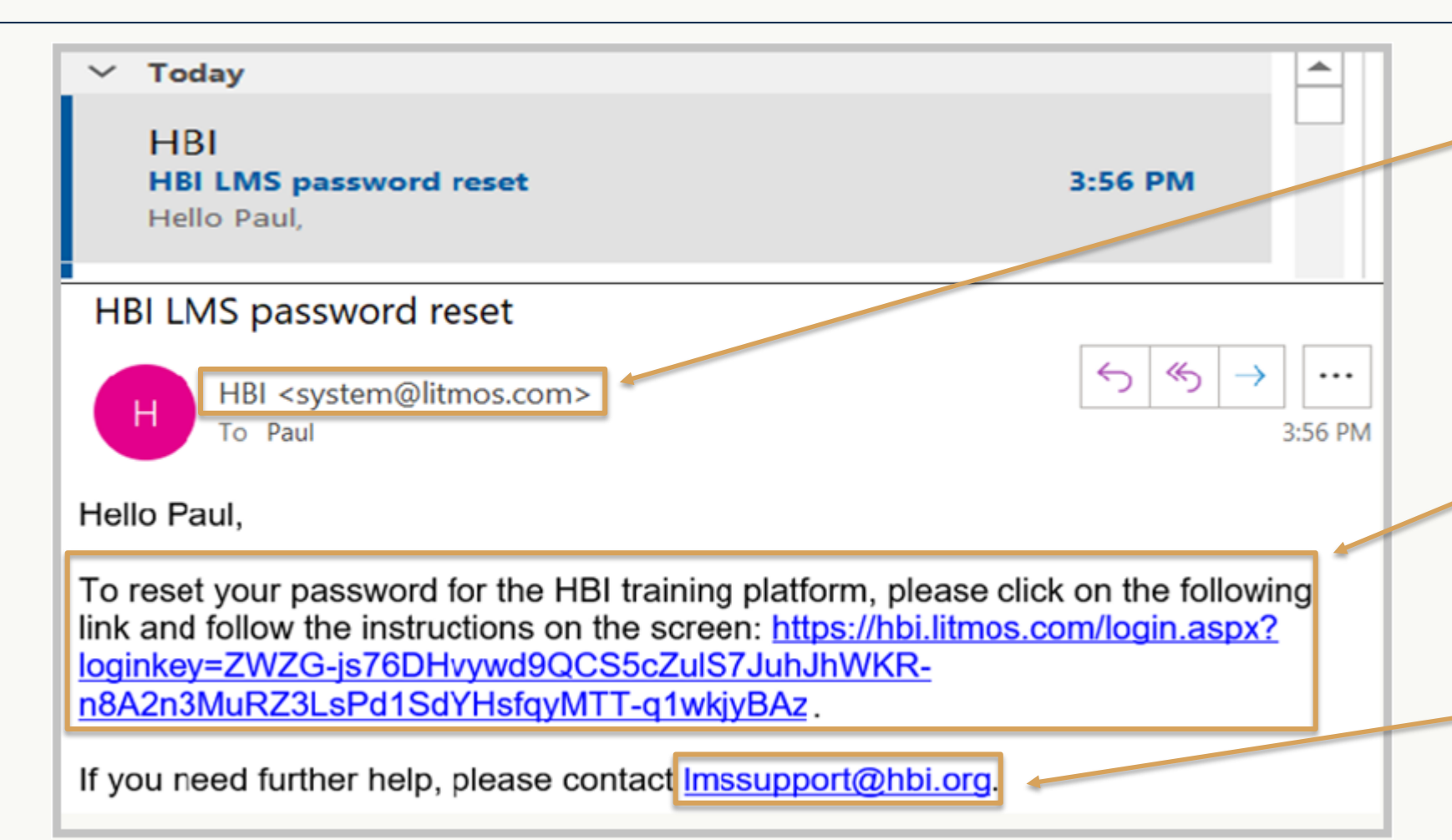

Por favor, revise su bandeja de entrada, spam y carpetas de correo no deseado por el correo electrónico de HBI/Litmos.

Haga clic en el enlace para restablecer su contraseña.

Si no ha recibido el correo electrónico, póngase en contacto con nosotros en Imssupport@hbi.org

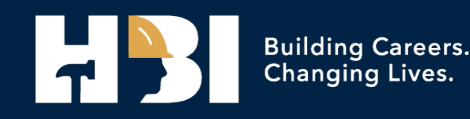

| Netcone x +                                                                                                    | - 0             |
|----------------------------------------------------------------------------------------------------|-----------------|
| ← → C # Holdsmos.com/l/ccount/Welcome                                                                                                    | 🕫 🔅 🉆 Incognito |
|                                                                                                    |                 |
| Hello, Paul                                                                                                    |                 |
| Confirm your name     'A required find     Plasse make use that we have very first and last names conset                                                                                                    | Continue        |
| First Name*                                                                                                    |                 |
| Paul                                                                                                    |                 |
| Last Name*                                                                                                    |                 |
| West                                                                                                    |                 |
| 2. Create a password Next time you login you will use the following usemame and password                                                                                                    |                 |
| Usemame: pwest@hbl.org Password*                                                                                                    |                 |
| Sector Sector Se |                 |
| Password must contain: 1 upper case, 1 lower case, 1 number, 1 special characters                                                                                                    |                 |
| Confirm password*                                                                                                    |                 |
|                                                                                                    |                 |
| Confirm your pessions by entering it again                                                                                                    |                 |
| Show Password                                                                                                    |                 |

Después de revisar su información y crear una nueva contraseña, es posible que se le pida que introduzca información en campos adicionales: número de móvil, ciudad y estado. Una vez que haya rellenado todos los campos obligatorios, haga clic en Continuar.

\*\*Anote su nueva contraseña.

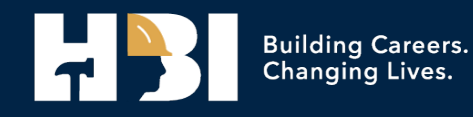

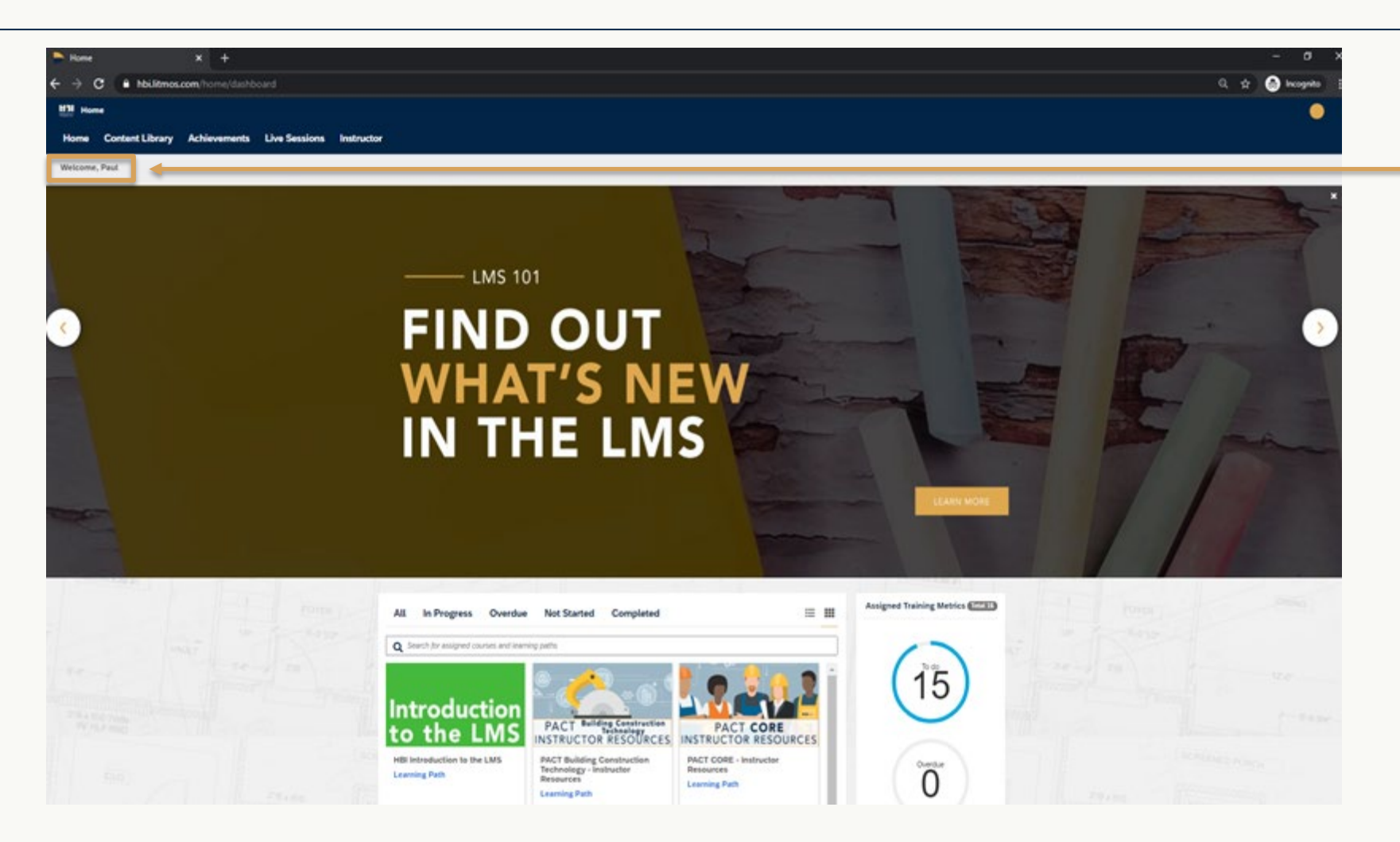

A continuación, debería acceder a su panel de información, ya conectado.

Si esto no sucede, póngase en contacto con su instructor o envíenos un correo electrónico a Imssupport@hbi.org

Gracias.

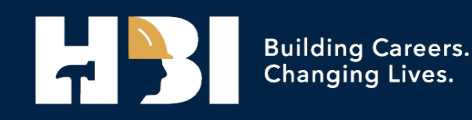